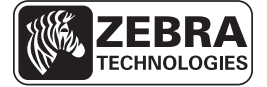

# ZE500 Rövid használati útmutató

Ez az útmutató a nyomtató napi használatához alkalmazandó. Részletes információkat a *Felhasználói útmutató* tartalmaz.

### Nyomtatóváltozatok

A ZE500 nyomtató elérhető jobbkezes (a nyomtatómechanizmus a jobb oldalon van) és balkezes változatban (a nyomtatómechanizmus a bal oldalon van)

#### 1. ábra • Balkezes (BK) nyomtató

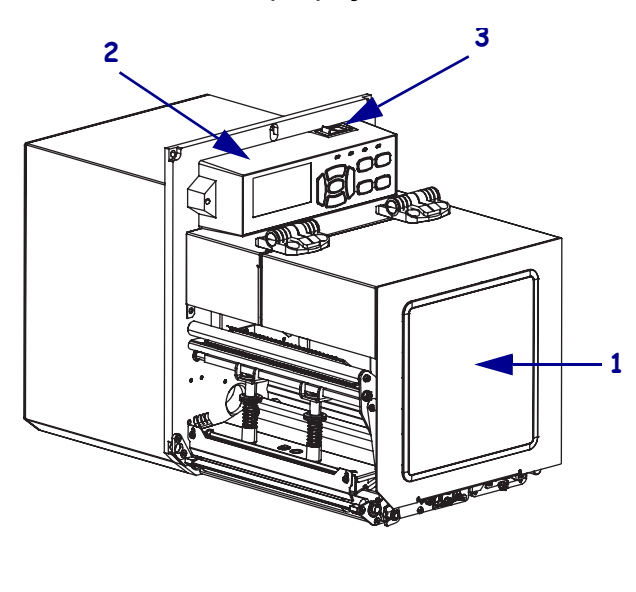

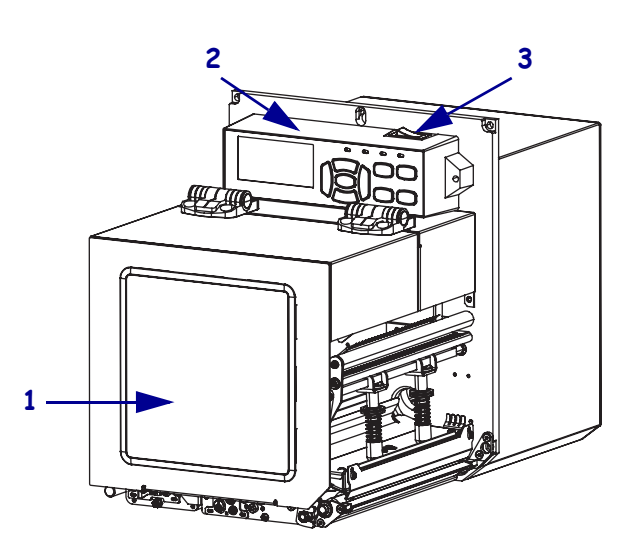

2. ábra • Jobbkezes (JK) nyomtató

| 1 | nyomathordozó ajtaja |
|---|----------------------|
| 2 | kezelőpanel          |
| 3 | bekapcsológomb       |

## A nyomtató részei

A 3. ábra a nyomtató nyomathordozó-területén található részegységeket mutatja be. A balkezes változat ezen részegységek tükörképét tartalmazza. A nyomtató telepítésének folytatása előtt ismerkedjen meg ezekkel az részegységekkel.

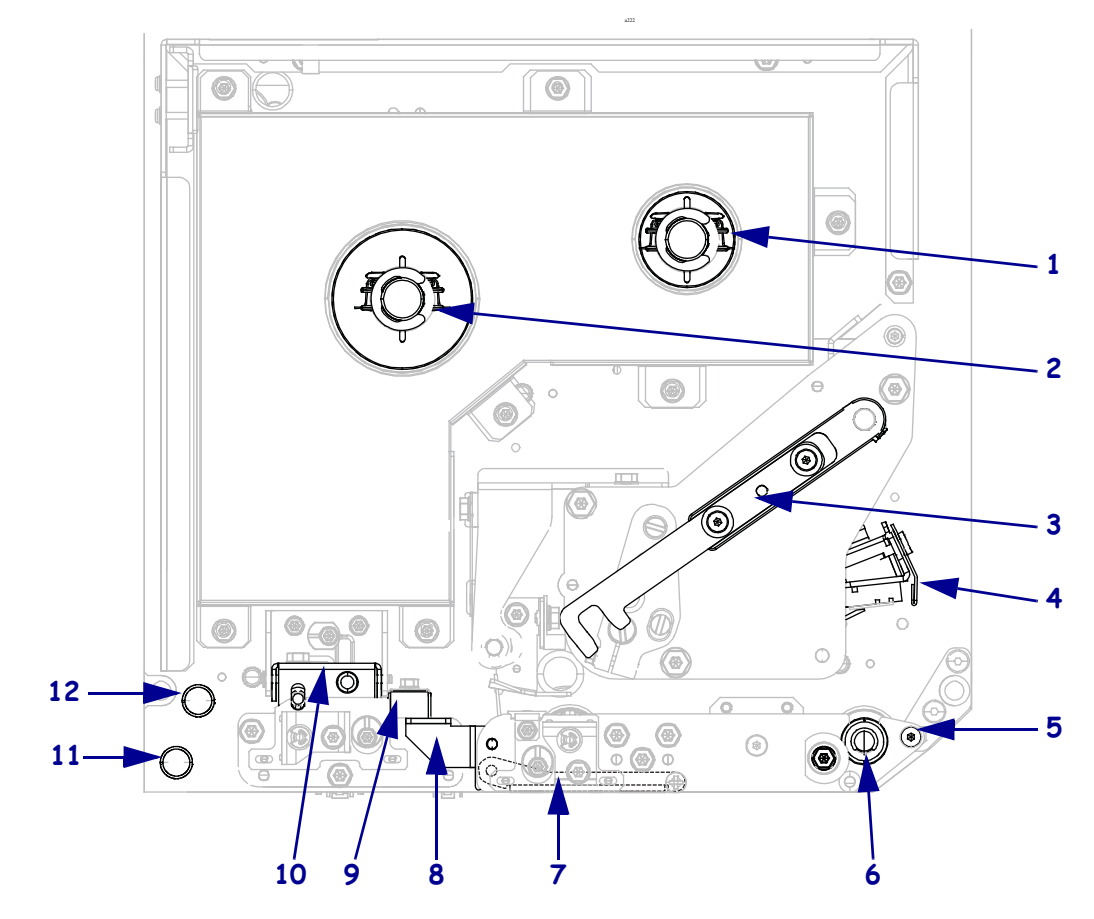

#### 3. ábra • A nyomtató részei (JK modell)

| 1 | szalagfelcsévélő tengely      |
|---|-------------------------------|
| 2 | szalagadagoló tengely         |
| 3 | nyomtatófej-leválasztó retesz |
| 4 | nyomtatófej                   |
| 5 | leválasztórúd                 |
| 6 | nyomóhenger                   |

| 7  | leválasztógörgő-szerelvény<br>(lezárva nem látható) |
|----|-----------------------------------------------------|
| 8  | leválasztógörgő-retesz                              |
| 9  | nyomathordozó-vezető                                |
| 10 | befűzőhenger                                        |
| 11 | alsó vezető                                         |
| 12 | felső vezető                                        |

## Kezelőpanel

A nyomtató vezérlői és jelzőfényei a kezelőpanelon találhatók (4. ábra). A bekapcsológomb a kezelőpanel oldalán található.

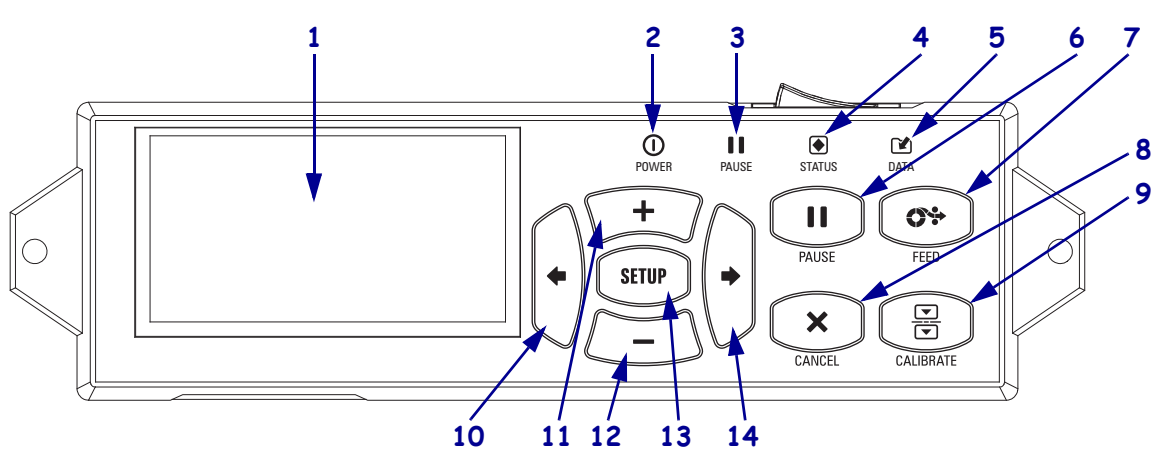

### 4. ábra • Kezelőpanel

| 1  | A kijelző a nyomtató működési állapotát jelzi, és ezzel navigálhat a menürendszerben.                                                                                             |                                                     |                                                                                     |
|----|----------------------------------------------------------------------------------------------------|-----------------------------------------------------|-------------------------------------------------------------------------------------|
| 2  | POWER (Tápellátás)<br>jelzőfény                                                                                                    | Világít, ha a nyomtató be van kapcsolva.            |                                                                                     |
| 3  | PAUSE (Felfüggesztés)<br>jelzőfény                                                                                                    | Világít, ha a nyomtató működése fel van függesztve. |                                                                                     |
| 4  | STATUS (Állapot)                                                                                                    | Ki                                                  | Normál működés – nincs nyomtató hiba.                                               |
|    | jelzőfény                                                                                                    | Villogás                                            | Nyomtató hiba. További információkért ellenőrizze a kijelzőt.                       |
| 5  | DATA (Adatforgalom)                                                                                                    | Ki                                                  | Normál működés. Nincs adatforgalom vagy -feldolgozás.                               |
|    | jelzőfény                                                                                                    | Be                                                  | A nyomtató adatot dolgoz fel vagy nyomtat. Nincs bejövő adat.                       |
|    |                                                                                                    | Villogás                                            | A nyomtató adatokat fogad a gazdaszámítógépről, vagy állapotinformációkat küld oda. |
| 6  | A PAUSE (Felfüggesztés) gomb megnyomásával elindítja vagy felfüggeszti a nyomtató működését.                                                                                      |                                                     |                                                                                     |
| 7  | A FEED (Behúzás) gomb megnyomásával a nyomtató behúz egy üres címkét.                                                                                                    |                                                     |                                                                                     |
| 8  | A CANCEL (Megszakítás) gomb megszakítja a nyomtatási feladatokat, amikor a nyomtató fel van függesztve.                                                                           |                                                     |                                                                                     |
| 9  | A CALIBRATE (Kalibrálás) gomb beállítja a nyomtatót a nyomathordozó hosszára és a szenzorértékekre.                                                                               |                                                     |                                                                                     |
| 10 | A LEFT ARROW (Balra nyíl) az előző pontra navigál a menükben.                                                                                                    |                                                     |                                                                                     |
| 11 | A PLUS (+) gomb a paraméterértékeket módosítja. Általában értékek növelésére, lehetőségek közötti lapozásra vagy nyomtató jelszó beírása közben értékek módosítására használható. |                                                     |                                                                                     |
| 12 | A MINUS (-) gomb a paraméterértékeket módosítja. Általában értékek csökkentésére, lehetőségek                                                                                     |                                                     |                                                                                     |
|    | közötti lapozásra vagy nyomtató jelszó beírása közben a kurzorpozíció módosítására használható.                                                                                   |                                                     |                                                                                     |
| 13 | A SETUP/EXIT (Beállítás/Kilépés) gomb segítségével beléphet a beállító módba és kiléphet belőle.                                                                                  |                                                     |                                                                                     |
| 14 | A RIGHT ARROW (Job                                                                                                    | bra nyíl) az                                        | következő pontra navigál a menükben.                                                |

## A nyomtató előkészítése használathoz

A nyomtató részeivel való ismerkedést követően készítse elő a nyomtatót a használathoz.

**Figyelmeztetés** • Ha nyomathordozót vagy szalagot tölt a készülékbe, vegyen le minden ékszert magáról, amely hozzáérhet a nyomtatófejhez vagy a nyomtató egyéb alkatrészeihez.

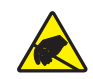

**Figyelmeztetés** • Mielőtt a nyomtatófejhez érne, süsse ki a statikus elektromosságot a nyomtató fém vázának megérintésével vagy egy antisztatikus csuklópánt és kendő használatával.

#### A nyomtató beállításának lépései a következők:

- 1. Csomagolja ki és ellenőrizze a nyomtatót. Szükség esetén jelentse a szállítási sérüléseket. További információkat a *Felhasználói útmutató* tartalmaz.
- 2. Helyezze el a nyomtatót a korábban kiválasztott helyen.
- **3.** Dugja a tápkábel csatlakozóját a nyomtató hátoldalán lévő váltakozó áramú csatlakozóaljzatba.

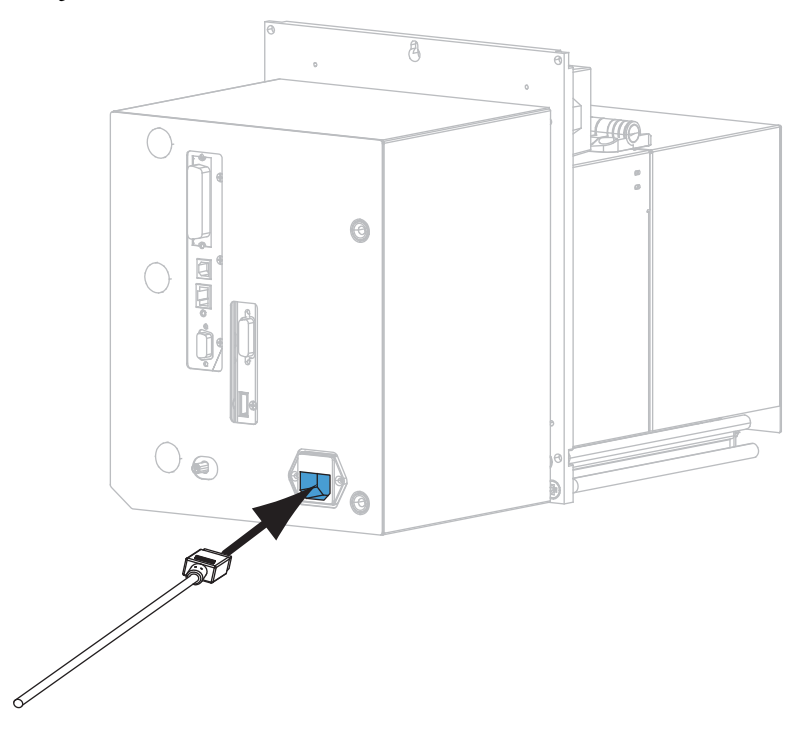

4. Dugja a tápkábel másik végét a hálózati csatlakozóaljzatba.

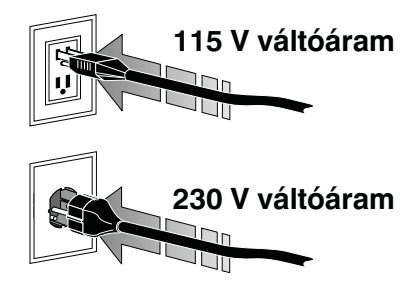

5. A rendelkezésre álló csatlakozó(k) használatával csatlakoztassa a nyomtatót a számítógéphez. A szokásos csatlakozási lehetőségek alább láthatók. Elképzelhető, hogy a ZebraNet vezeték nélküli nyomtatószerver funkció is megtalálható az Ön nyomtatóján.

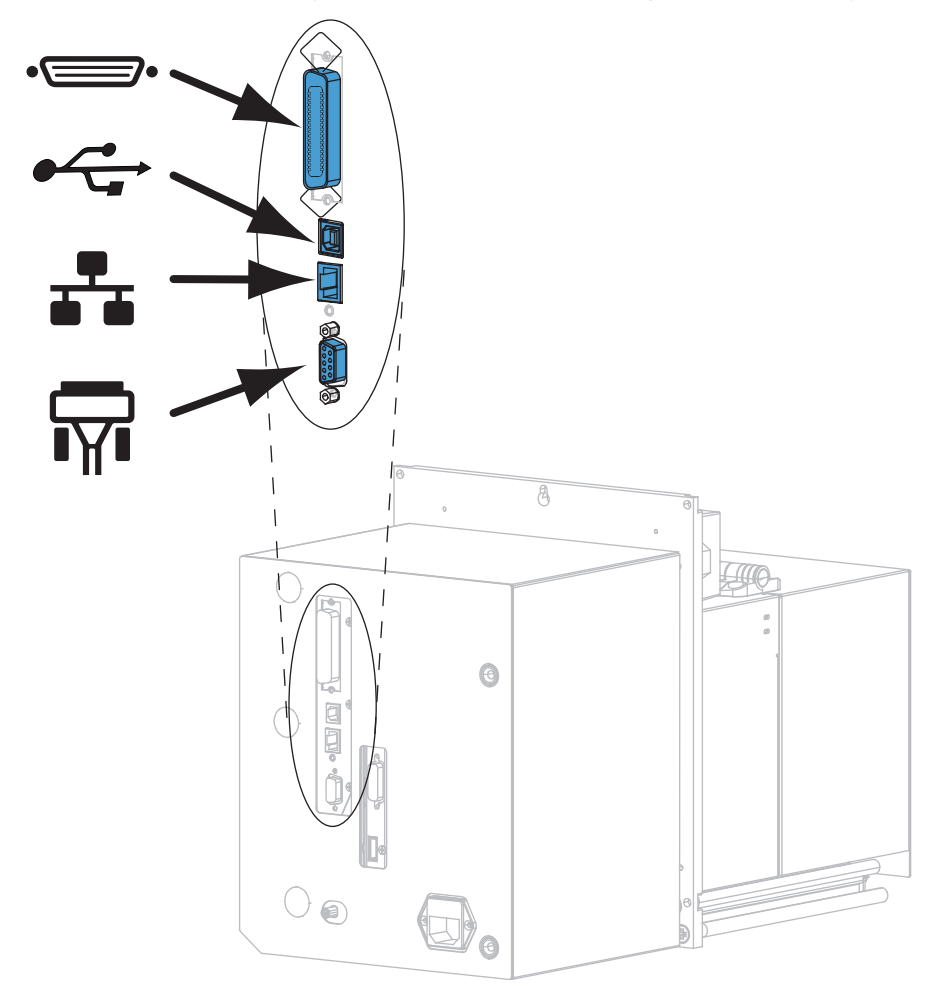

| •_• | párhuzamos port         |
|-----|-------------------------|
|     | USB 2.0 port            |
|     | vezetékes Ethernet port |
| ¶∎  | soros port              |

6. Nyissa fel a nyomathordozó-ajtót.

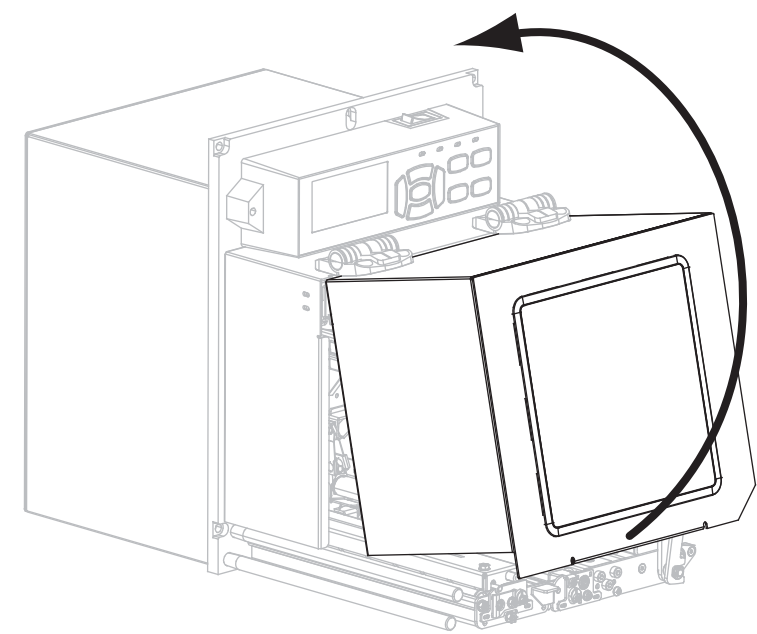

- 7. Töltse be a szalagot (hőátadásos mód esetén) és a nyomathordozót a nyomtatóba (lásd: *Szalag és nyomathordozó betöltése*, 7. oldal).
- 8. Kapcsolja be (I) a nyomtatót.

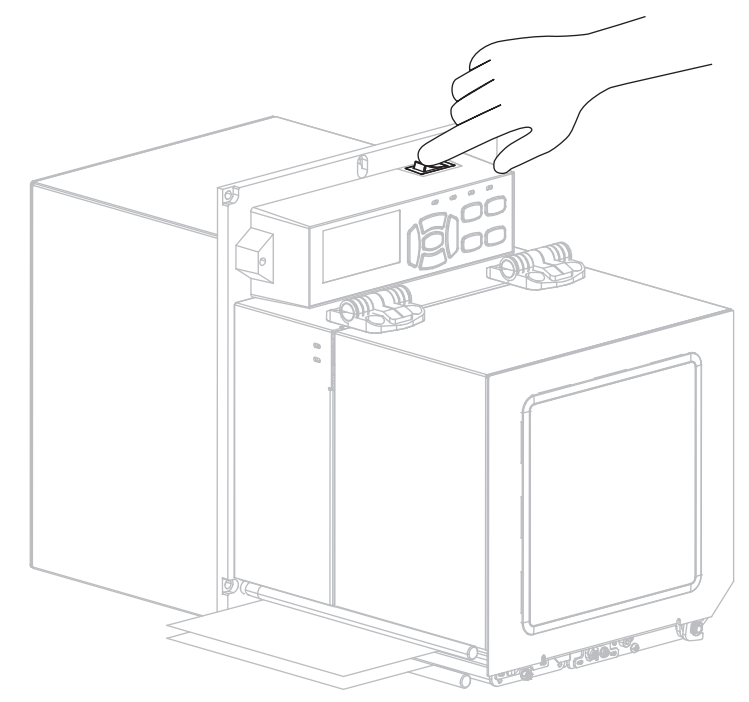

A nyomtató elindul, és öntesztet hajt végre.

### Szalag és nyomathordozó betöltése

Kövesse az ebben a részben megtalálható útmutatást szalag (amennyiben használják) és nyomathordozó ZE500 nyomtatóba töltéséhez. A szalagok hőnyomtatható címkék esetén használatosak. Közvetlen hőnyomtatás esetén ne helyezzen szalagot a nyomtatóba. A nyomathordozó más módokhoz való betöltéséről a *Felhasználói útmutatóban* olvashat.

**Figyelmeztetés** • Ha nyomathordozót vagy szalagot tölt a készülékbe, vegyen le minden ékszert magáról, amely hozzáérhet a nyomtatófejhez vagy a nyomtató egyéb alkatrészeihez.

|  | • |  |
|--|---|--|

**Fontos** • Olyan szalagot használjon, amely szélesebb a nyomathordozónál, így elkerülheti a nyomtatófej elhasználódását. A szalagnak **kívül** fedőréteggel kell rendelkeznie (részletes információkat a *Felhasználói útmutató* tartalmaz).

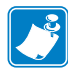

**Megjegyzés** • Az optimális nyomtatási minőséghez és a nyomtató megfelelő teljesítményéhez a Zebra a "rendszermegoldást", és ezen belül kifejezetten az eredeti Zebra<sup>TM</sup> kellékek használatát javasolja. A ZE500 termékek a biztonság és optimális nyomtatási minőség érdekében csak eredeti Zebra<sup>TM</sup> nyomtatófejekkel működnek.

#### Szalag és nyomathordozó betöltéséhez végezze el a következő lépéseket:

#### Szalag betöltése

1.

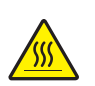

**Figyelmeztetés** • A nyomtatófej forró lehet és súlyos égési sérülést okozhat. Hagyja a nyomtatófejet kihűlni.

Forgassa a nyomtatófej-leválasztó reteszt nyitott pozícióba.

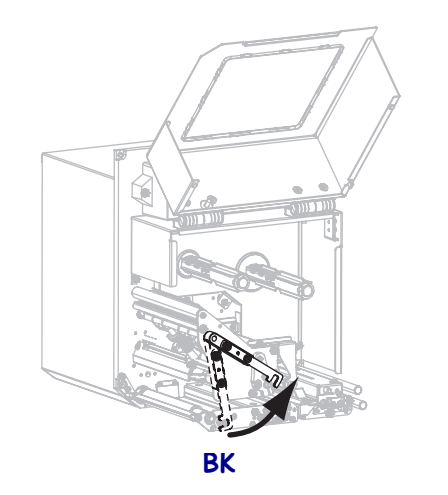

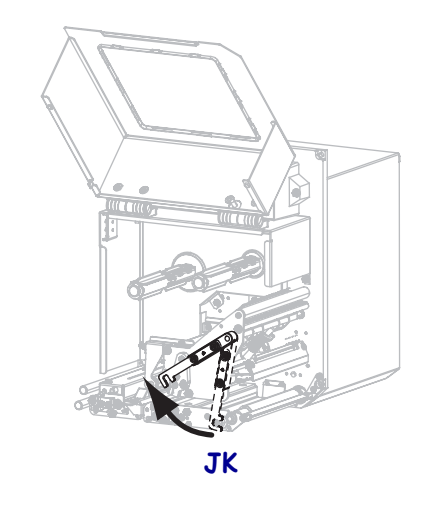

2. Fogja meg a szalagtekercset, és a végéről tekerjen le valamennyit az ábrán látható módon.

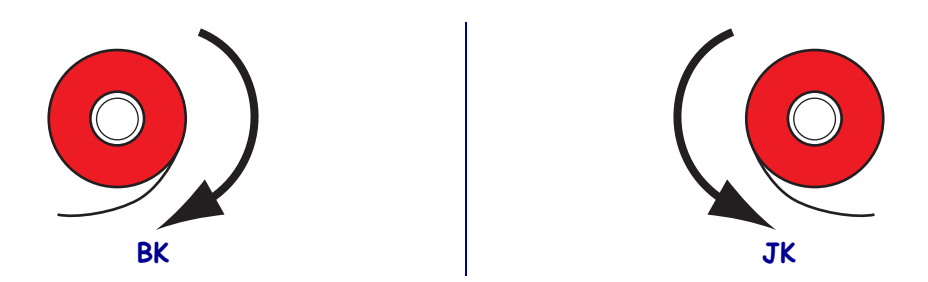

**3.** Helyezze a szalaghengert a szalagadagoló tengelyre. Nyomja be a hengert, amennyire csak tudja.

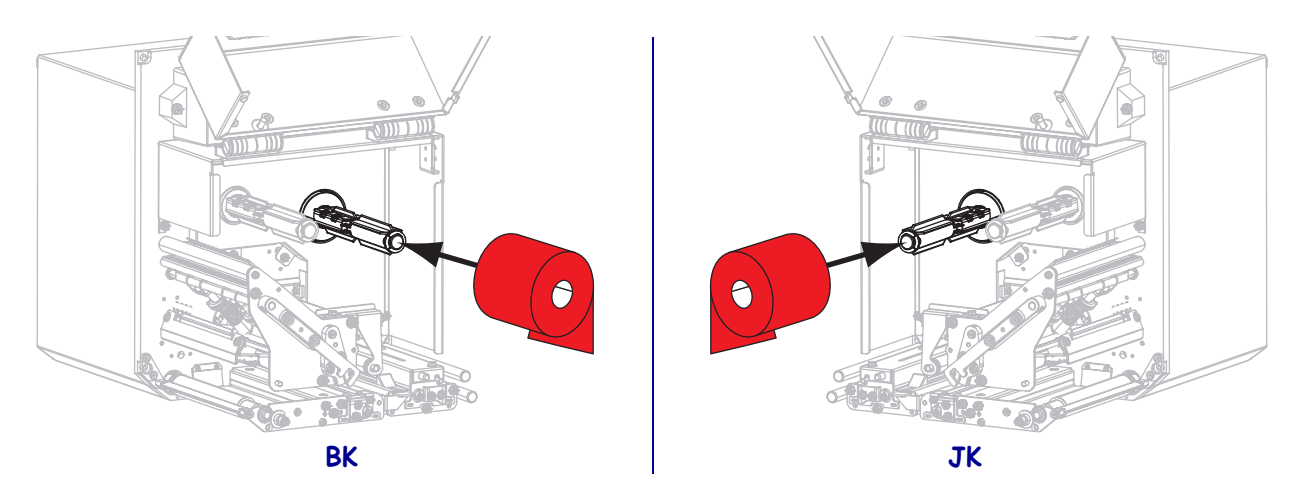

**4.** Helyezzen egy üres szalaghengert a szalagfelcsévélő tengelyre. Nyomja be a hengert, amennyire csak tudja.

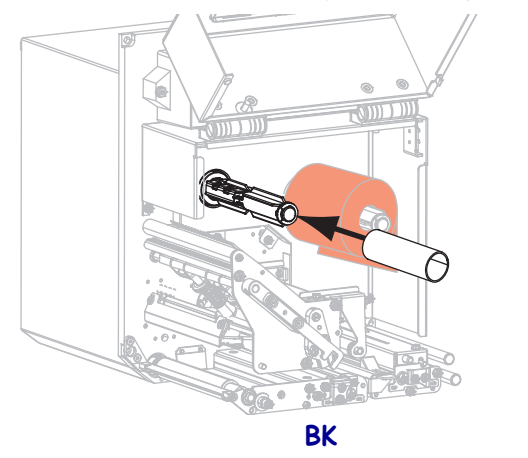

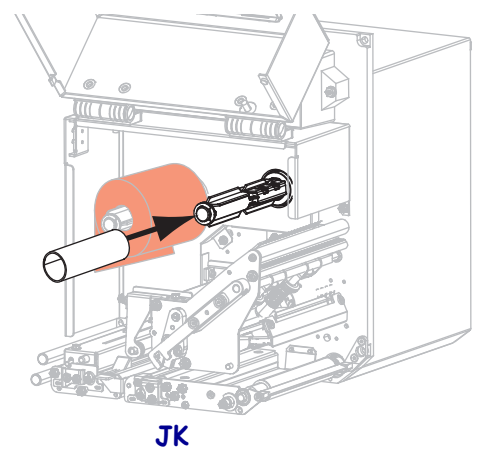

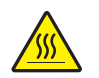

5.

Figyelmeztetés • A nyomtatófej forró lehet és súlyos égési sérülést okozhat. Hagyja a nyomtatófejet kihűlni.

Fűzze át a szalagot az alsó szalagvezető görgő **(1)** alatt, a nyomtatófej alatt **(2)**, majd át a felső szalagvezető görgőn **(3)**.

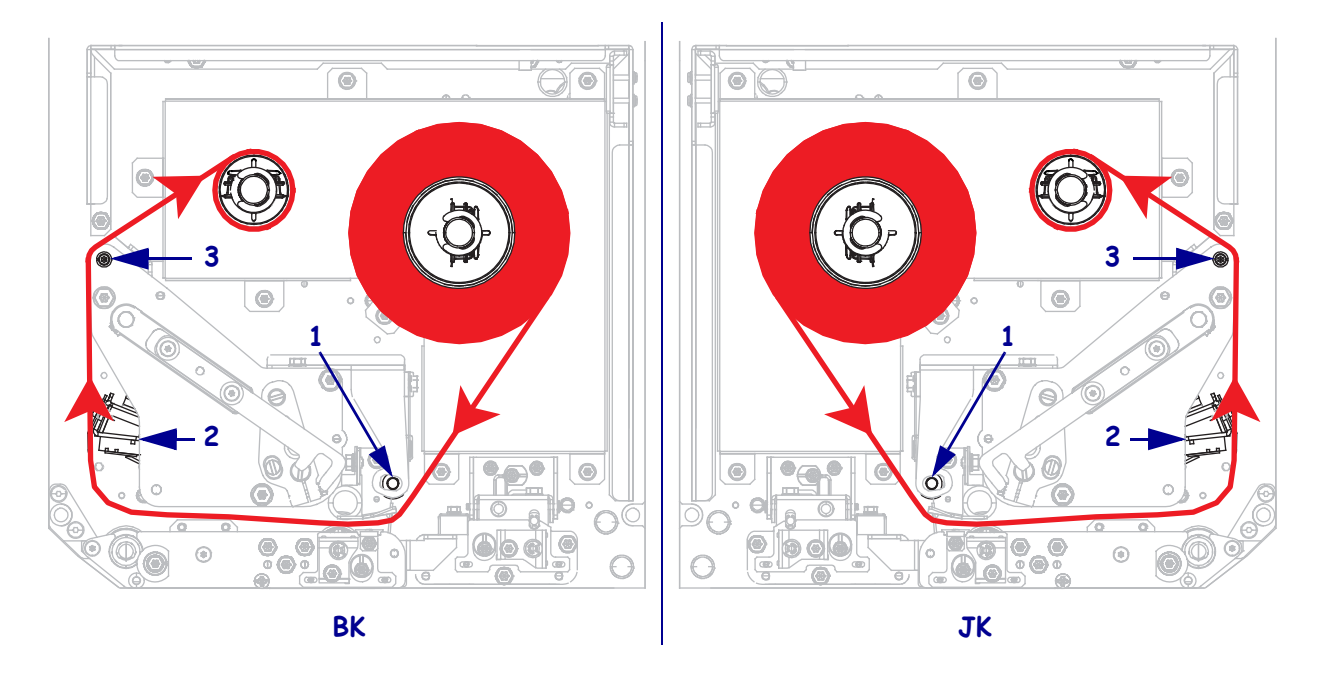

6. Tekerje fel a szalagot a szalagfelcsévélő tengely köré.

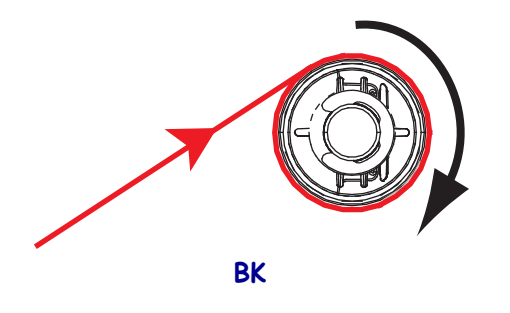

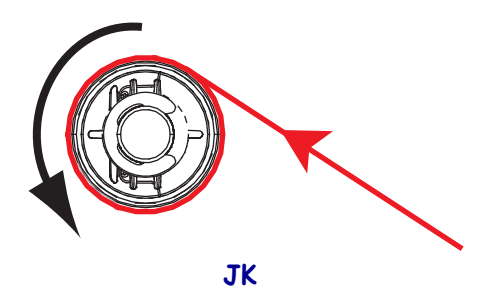

#### Nyomathordozó betöltése

- **7.** Töltsön be nyomathordozót az applikátor nyomathordozó-hengerére (olvassa el az applikátor felhasználói útmutatóját).
- 8. Nyomja meg a leválasztó gombot a befűzőhengeren. Engedje a hengert felfelé hajolni.

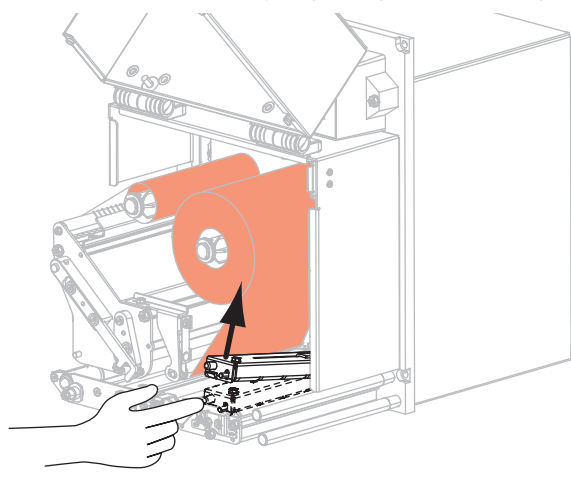

BK

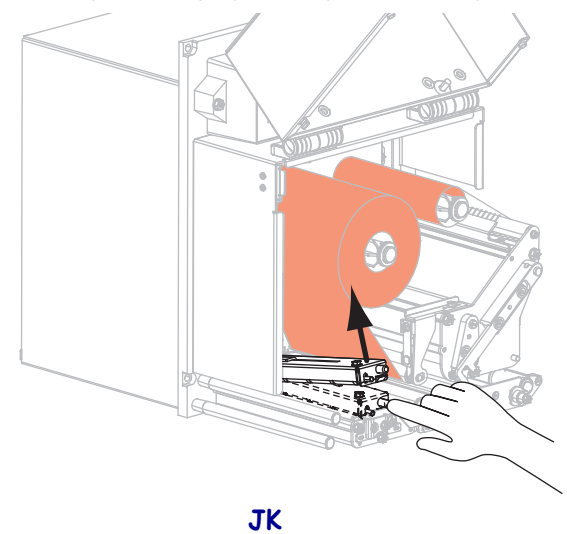

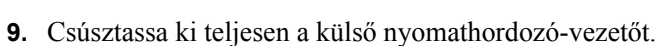

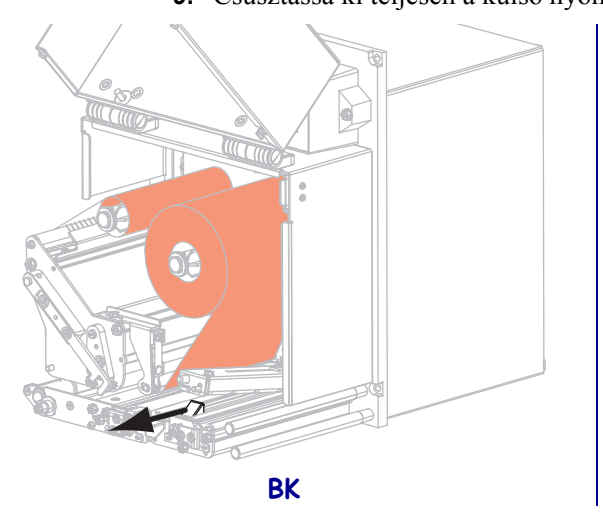

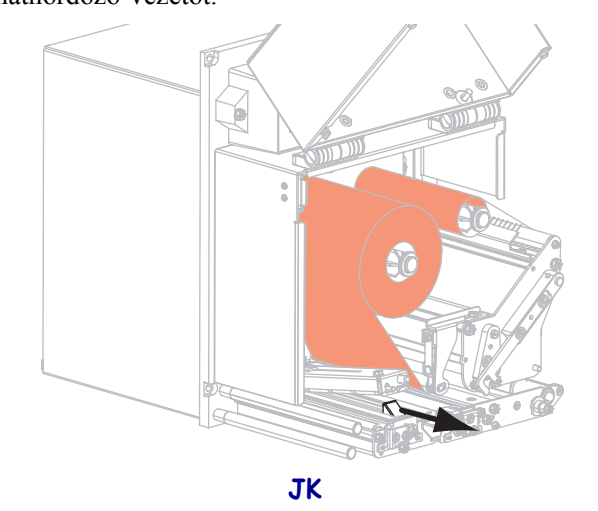

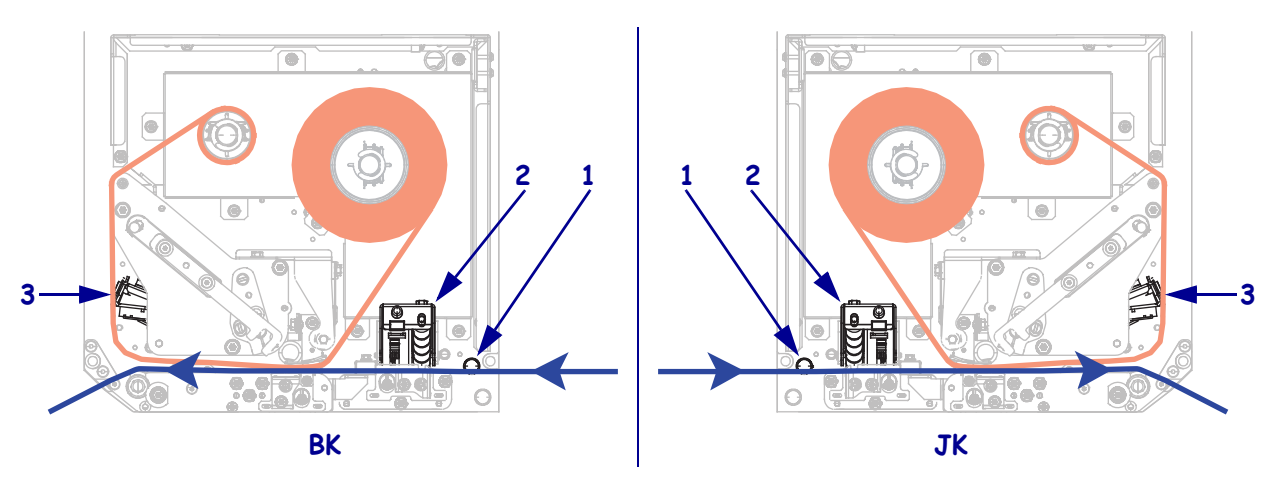

**10.** Fűzze át a nyomathordozót a felső vezető **(1)** alatt, a befűzőhenger **(2)** alatt és a nyomtatófej **(3)** alatt.

**11.** Húzza ki a nyomathordozót nagyjából 75 cm-re (30 hüvelyknyire) a túl a leválasztórúdon. Távolítsa el a címkéket a kihúzott címkehordozóról.

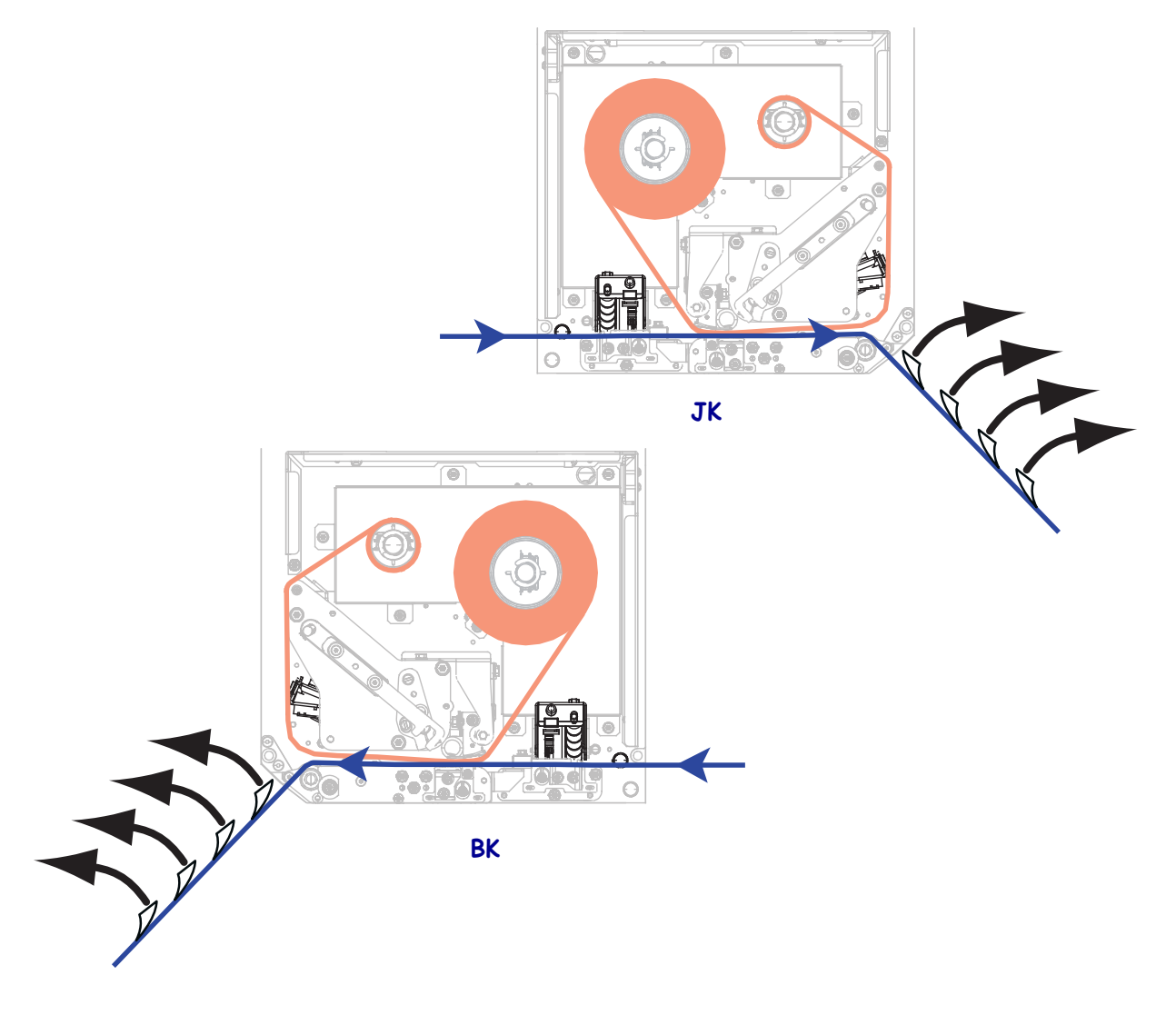

**12.** Csúsztassa be a nyomathordozó-vezetőt, amíg az éppen a nyomathordozó széléhez nem ér.

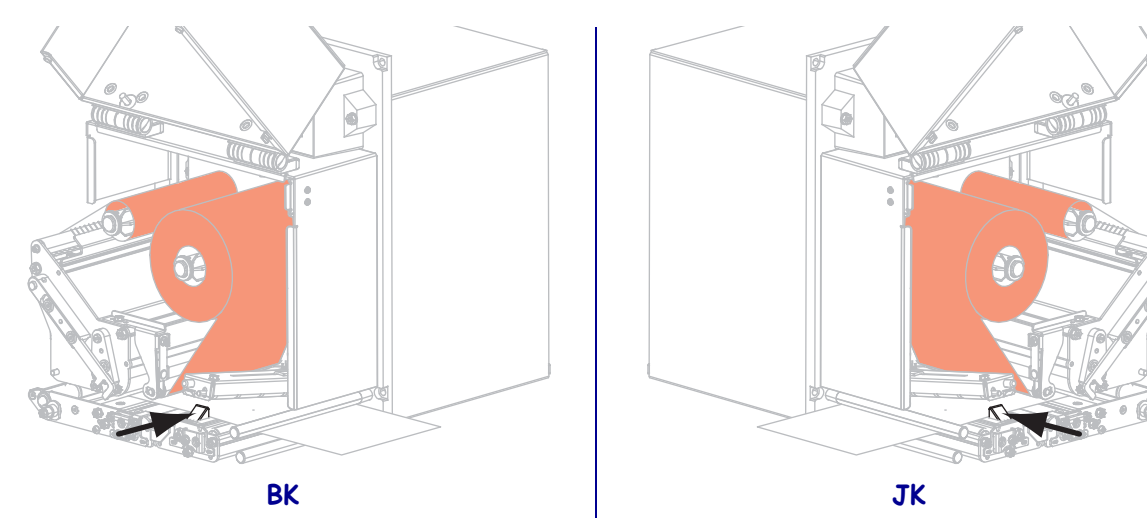

**13.** Nyomja le a befűzőhengert, amíg az a helyére nem pattan.

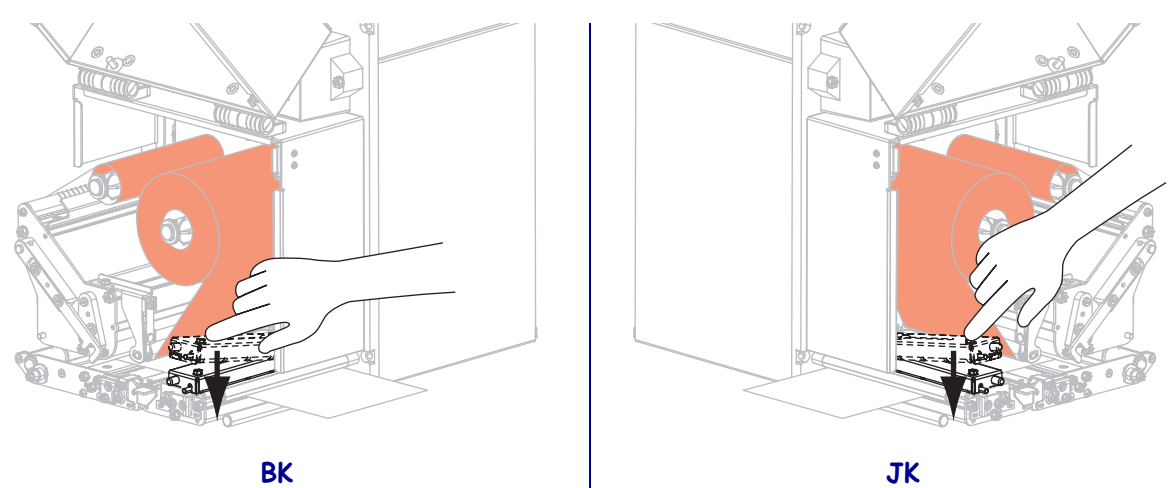

14. Forgassa a nyomtatófej-leválasztó reteszt zárt pozícióba.

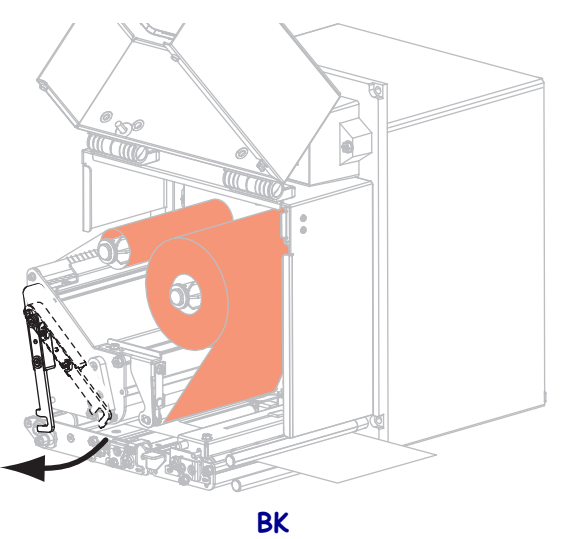

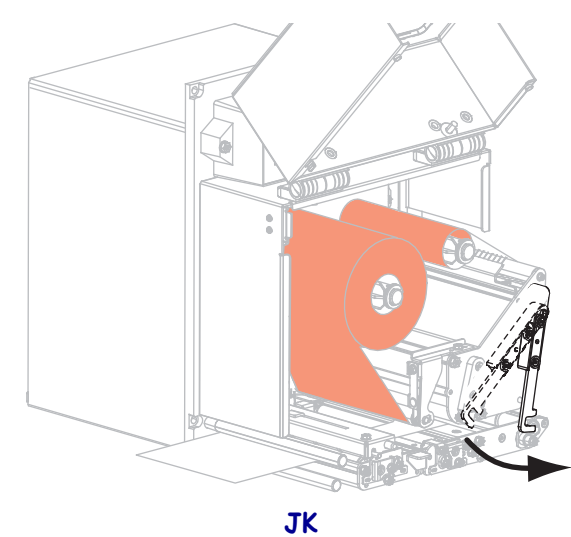

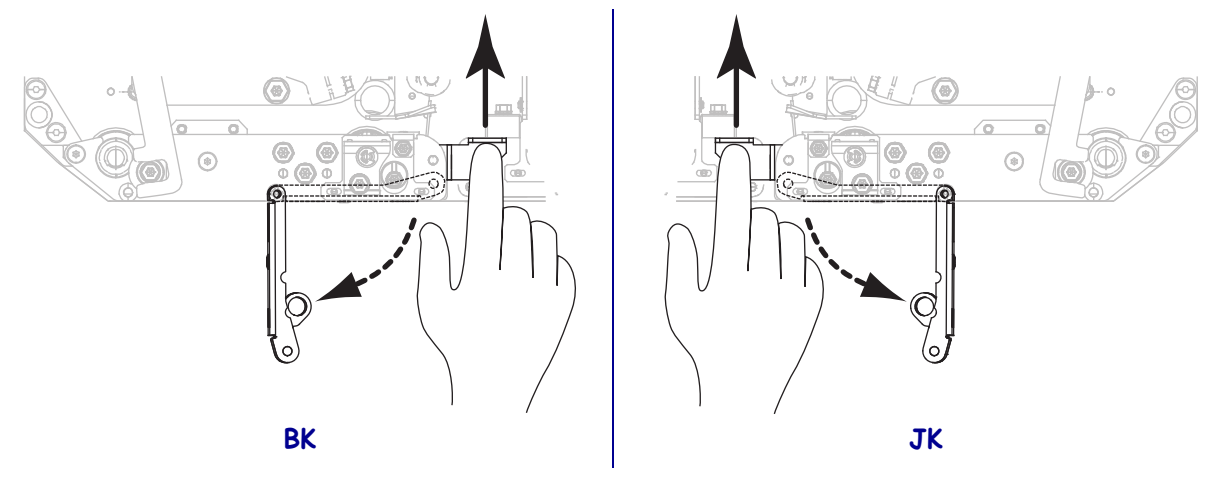

**15.** Emelje meg a leválasztógörgő-reteszt, hogy a leválasztógörgő-szerelvény lefelé forduljon.

- **16.** Fűzze be a címkehordozót a leválasztórúd köré, a nyomóhenger alá és a leválasztógörgőszerelvényen át.
  - **Fontos** Ha az applikátor levegőcsővel rendelkezik, vezesse át a címkehordozót a levegőcső és a leválasztórúd között. Ne fűzze át a címkehordozót a levegőcső felett.

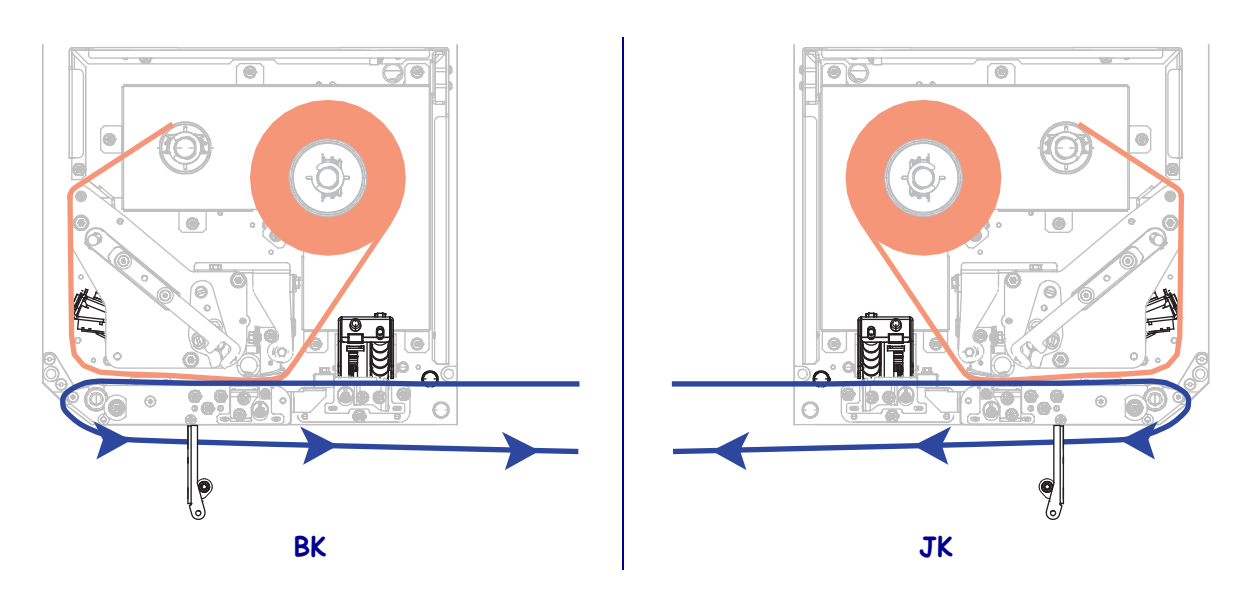

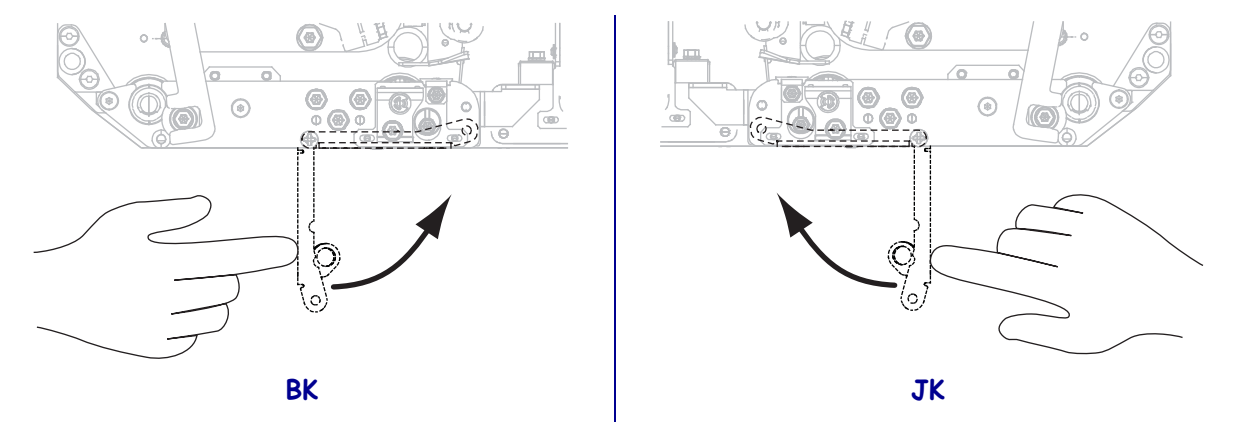

**17.** Forgassa a leválasztógörgő-szerelvényt felfelé addig, amíg az a helyére nem csukódik.

- **18.** Fűzze be címkehordozót az applikátor felcsévélő hengere köré (olvassa el az applikátor felhasználói útmutatóját).
- **19.** Csukja be a nyomathordozó-ajtót.

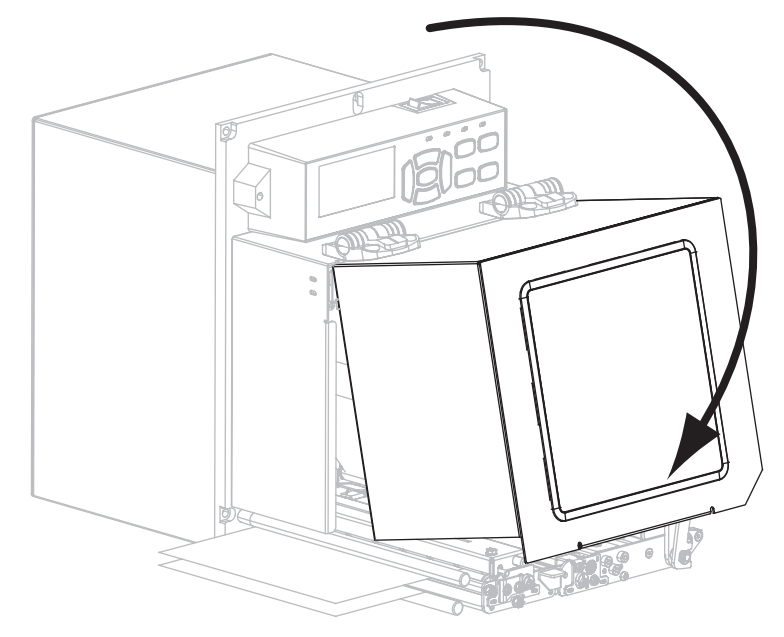

### Elhasznált szalag eltávolítása

Mindig távolítsa el a használt szalagot a szalagfelcsévélő tengelyről, ha szalaghengert cserél.

#### Az elhasznált szalag eltávolításához végezze el a következő lépéseket:

**1.** Kifogyott a szalag?

| Ha a szalag    | Akkor                                                                                      |
|----------------|--------------------------------------------------------------------------------------------|
| Kifogyott      | Folytassa a következő lépéssel: 2. lépés.                                                  |
| Nem fogyott ki | <ul> <li>a. Vágja le vagy tépje el a szalagot a szalagfelcsévélő tengely előtt.</li> </ul> |
|                | BK JK                                                                                      |

2. Csúsztassa le a használt szalagot tartalmazó hengert a szalagfelcsévélő tengelyről.

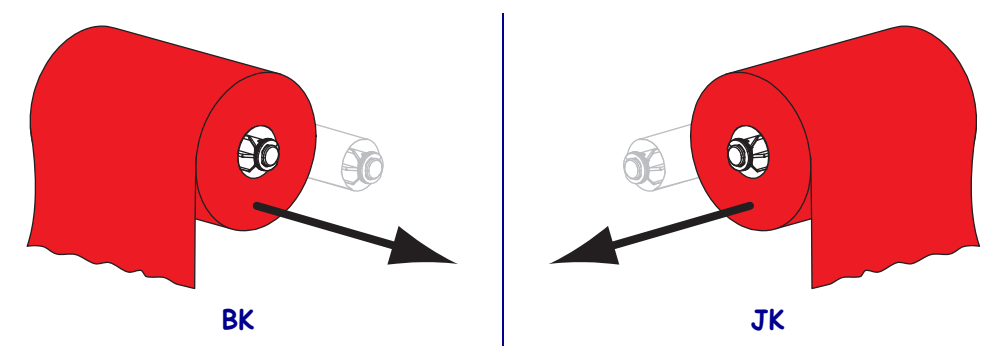

**3.** Dobja ki az elhasznált szalagot. Ismét felhasználhatja a szalagadagoló tengely üres hengerét, ha áthelyezi a szalagfelcsévélő tengelyre.